×

## Pratiche d'iscrizione

2025/07/01 13:29

## Iscrizione nel comune in famiglia esistente

Scegliere come tipologia di pratica "Iscrizione nel comune in famiglia esistente".

| Tipo di Pratica* | ISCRIZIONE nel comune in famiglia esistente |  |  |  |  |  |  |
|------------------|---------------------------------------------|--|--|--|--|--|--|
| Innesco*         | Scegli il Tipo Pratica                      |  |  |  |  |  |  |
|                  | ISCRIZIONE nel comune in famiglia esistente |  |  |  |  |  |  |
|                  | ISCRIZIONE nel comune in nuova famiglia     |  |  |  |  |  |  |

Una volta scelto come tipologia di pratica l'iscrizione nel comune in famiglia esistente verrà aperta la schermata di inserimento dei soggeti da iscrivere.

|                                           | s | oggetti da iscrivere                       |                     |              |                 |                |            |           |                      |    | No. All All X                  |
|-------------------------------------------|---|--------------------------------------------|---------------------|--------------|-----------------|----------------|------------|-----------|----------------------|----|--------------------------------|
| Ricerca o<br>caricamento<br>dati soggetti | ⇔ | Dati soggetto<br>Cognome 🖉 🍠 🗌<br>a        |                     | Nome         | o V Codice      | Fiscale        | a nas. 00  | 0         | 13                   |    | Ricerca                        |
|                                           |   | Elenco cittadini da iscr<br>Codice Fiscale | ivere<br>Nominativo | Data nascita | Luogo nascita   | Status         | Immigra da | Tipo      | Spedire apr4 a       | Ì. | Gestione<br>+<br>F3 - Aggiungi |
| Elenco<br>cittadini da<br>iscrivere       | ⇔ |                                            |                     |              |                 |                |            |           |                      |    | Cancella<br>Ø<br>Svuota tutto  |
|                                           |   | Û B 🗎 🖉                                    |                     | H 😽 Pagina [ | 1 di 0 🍽 M Righ | ie per pagina: | 10 🗸       | Nessun re | cord da visualizzare |    | F8 - Salva                     |

Nella sezione Dati soggetto occorre compilare almeno COGNOME e NOME e ricercare il soggetto in ANPR premendo "F4 - Ricerca ANPR"

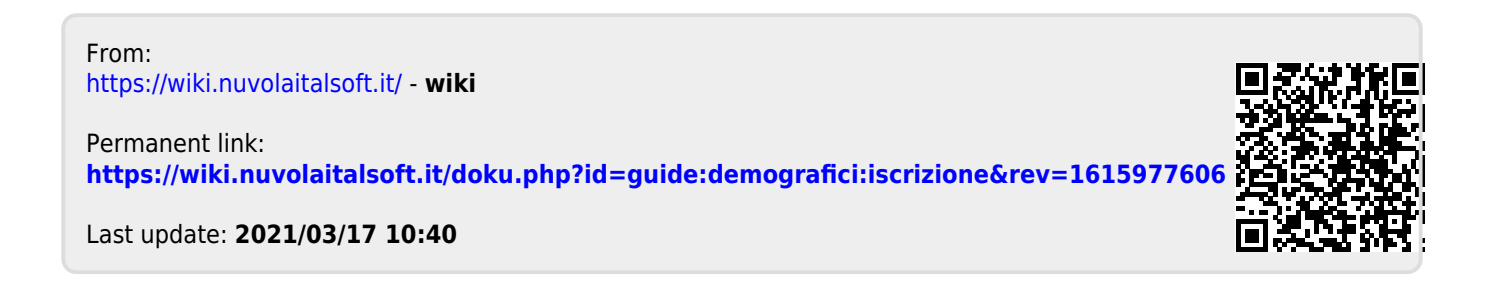